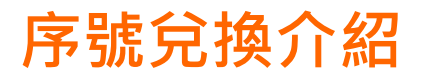

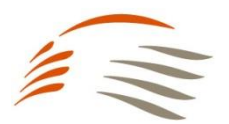

# 【步驟1】 下載OPEN POINT APP→至下方「點數兌換」

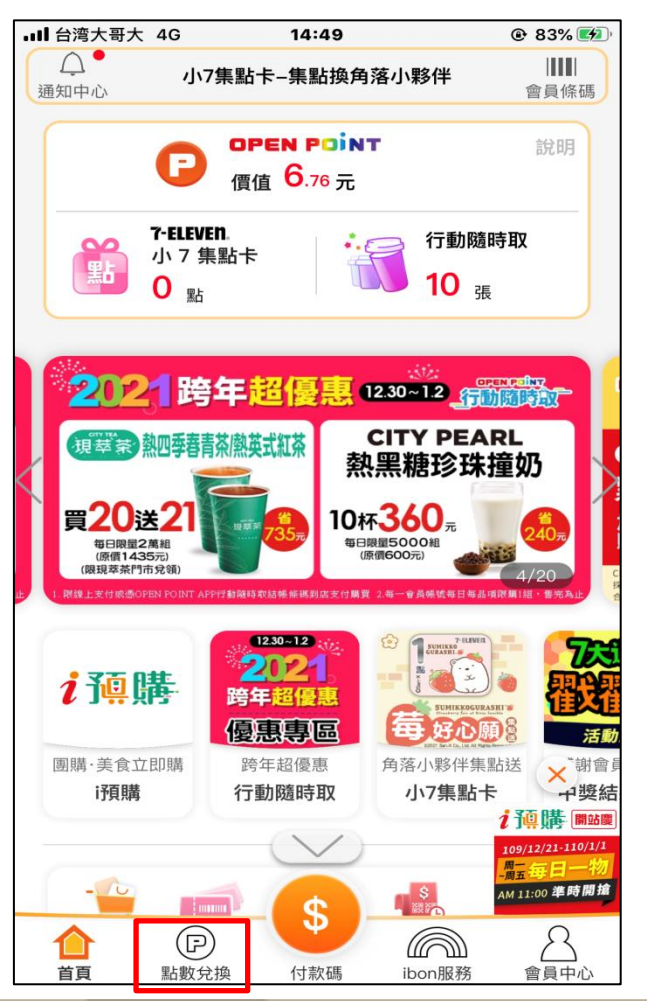

【步驟2】 點選「休閒育樂」

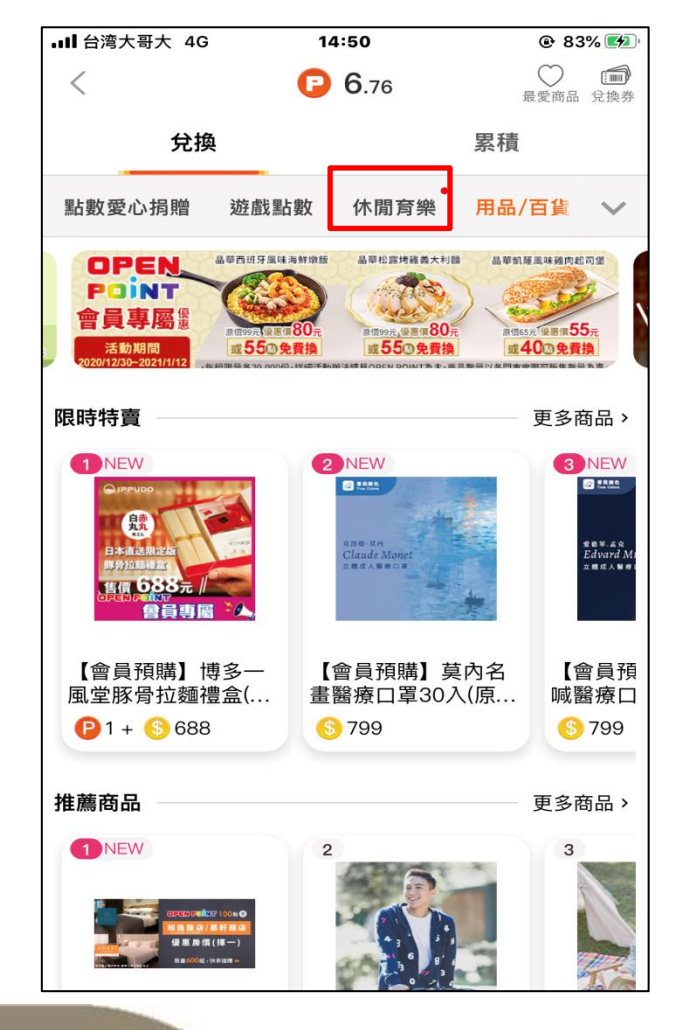

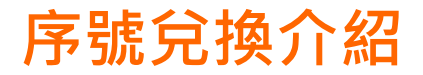

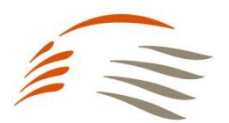

# 【步驟3】 商品總覽處,選擇TGo點數

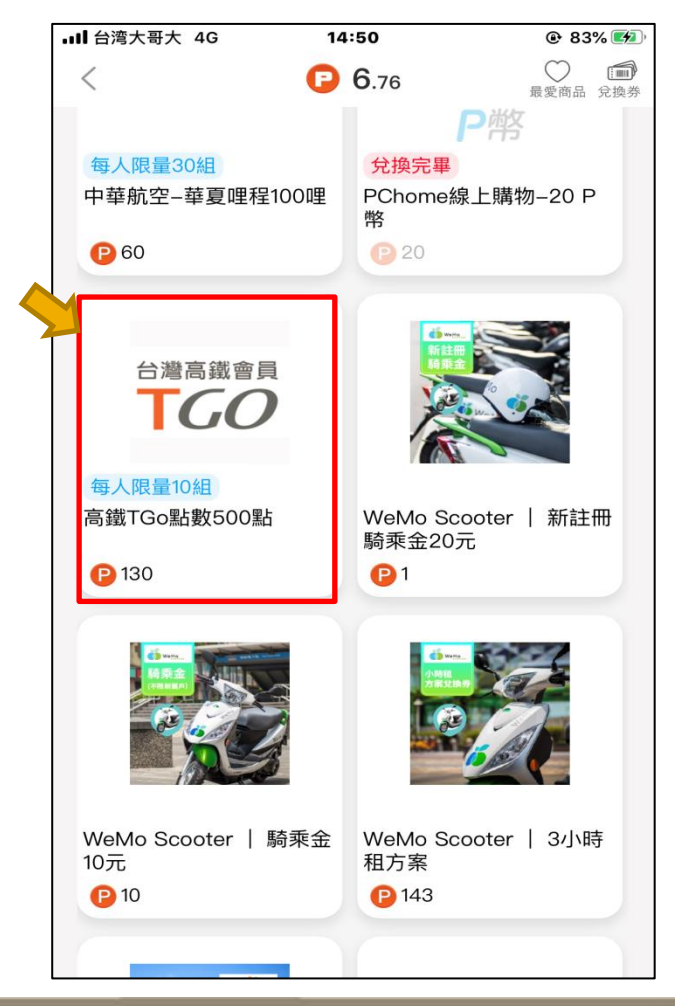

### 【步驟4】 選擇兌換數量,按下「進行兌換」

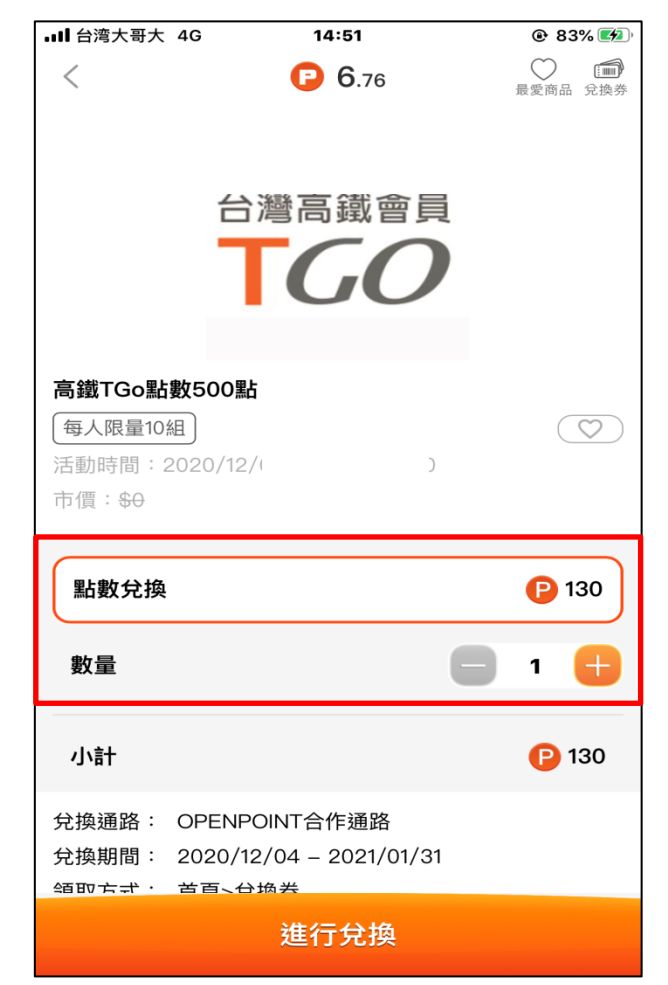

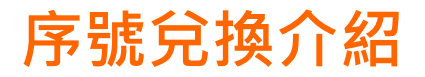

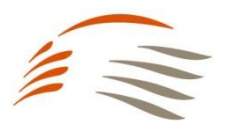

# 【步驟5】 確認要轉換點數,按下「確認兌換」

| ⅠIII 台湾大哥大 4G | 14:        | 52         | @ 84% 💋        |
|---------------|------------|------------|----------------|
| <             | 0          | 6.76       | 最愛商品 兌換券       |
|               | 台灣高        | 鐵會員<br>50  |                |
| 高鐵TGo點數5      | OO點        |            |                |
| 單價:           |            |            | <b>P</b> 130   |
| 兌換數量:         |            |            | 1              |
| 兌換通路:         |            | OPEN       | POINT合作通路      |
| 兌換期間:         |            | 2020/12/04 | 4 – 2021/01/31 |
| 領取方式:         |            |            | 首頁 > 兌換券       |
|               |            |            |                |
|               |            |            |                |
| 商品總金額:        |            |            | <b>P</b> 130   |
| 總付款金額:        |            |            | <b>P</b> 130   |
| 取消的           | <b>え</b> 換 | 確認         | 忍兌換            |

# 【步驟6】 兌換後至「會員中心」,選擇「我的兌換券」

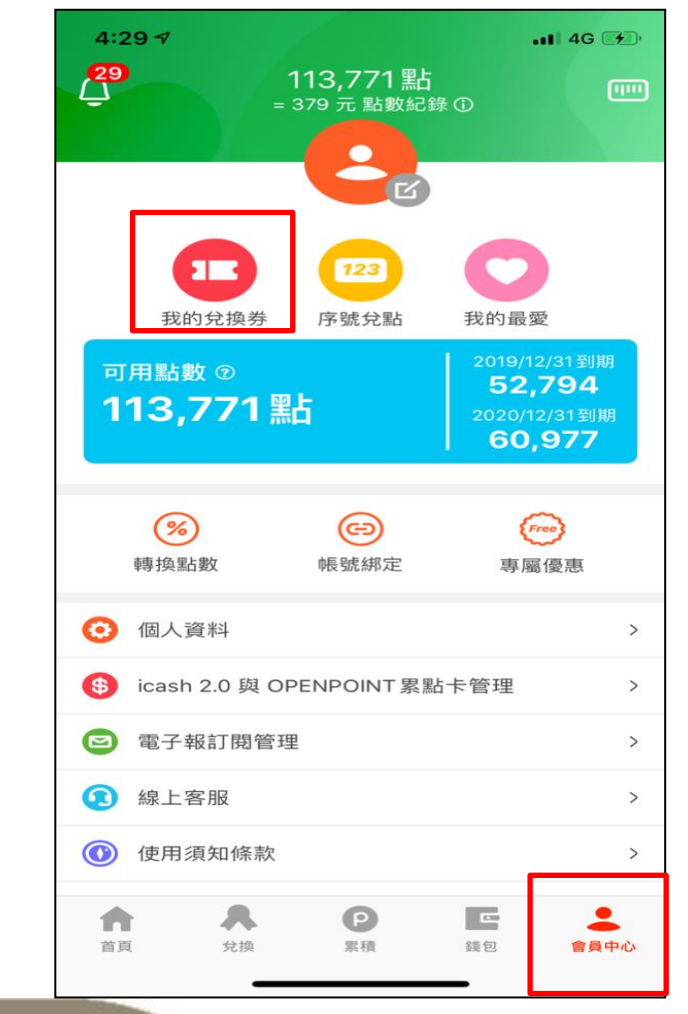

# 序號兌換介紹

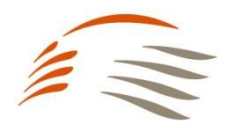

# 【步驟7】 點選右上方「兌換券」**→**「點數換好康」

| 4:17 -              | •••• 4G 🐲                               |
|---------------------|-----------------------------------------|
| 29                  | 113,771 點<br>379 元 點數紀錄 ①               |
| 支付                  | 兌換券                                     |
| 點數換好康               | 未使用兌換券 x 0 >                            |
| 會員活動贈送              | 未使用兌換券 x 0 >                            |
| 點數遊樂場               | 未使用兌換券 x 0 >                            |
| OPEN REWARDS        | 未使用兌換券 x 0 >                            |
| 點數捐贈紀錄              | >                                       |
|                     |                                         |
|                     |                                         |
|                     |                                         |
|                     |                                         |
|                     |                                         |
| <b>合 人</b><br>首頁 兌換 | ● ▲ ● ● ● ● ● ● ● ● ● ● ● ● ● ● ● ● ● ● |
| _                   |                                         |

#### 【步驟8】 選擇高鐵TGo序號

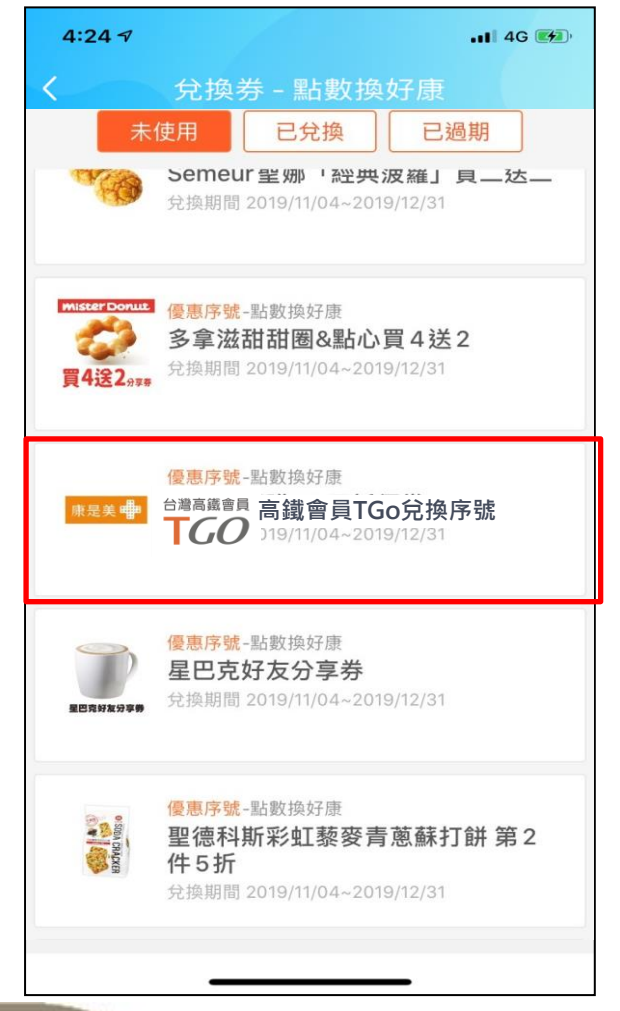

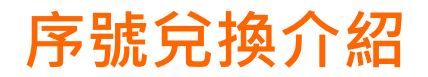

# 【步驟9】 複製序號至TGo會員網站進行兌換

| 4:51 🔊                                             |        | •      | 1 4G 🚧 |  |  |
|----------------------------------------------------|--------|--------|--------|--|--|
| ×                                                  | 高鐵會員T( | Go兌換序號 |        |  |  |
| 200                                                |        |        |        |  |  |
|                                                    | 台灣高    | 鐵會員    |        |  |  |
| 2                                                  | TC     | ,0     |        |  |  |
| ABC123456789                                       |        |        |        |  |  |
|                                                    | 複製     | 停號     |        |  |  |
| 兌換期間:2019/11/04 – 2019/12/31<br>兌換通路:OPENPOINT合作通路 |        |        |        |  |  |
| 兌換券發出時間:2019/11/05 10:06:38<br>本券只能兌换一次,一經兌換後無法使用  |        |        |        |  |  |
| 轉贈兌                                                | 換券     | 詳細資訊   |        |  |  |
|                                                    |        |        | 5/8    |  |  |
| Ŀ-                                                 | ·張     | 下一張    |        |  |  |
|                                                    |        |        |        |  |  |

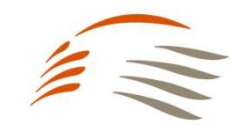

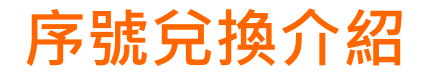

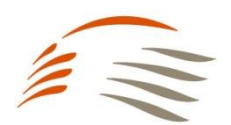

#### 【步驟1】

點選右上角選單→前往「會員專區」→TGo「兌換專區」

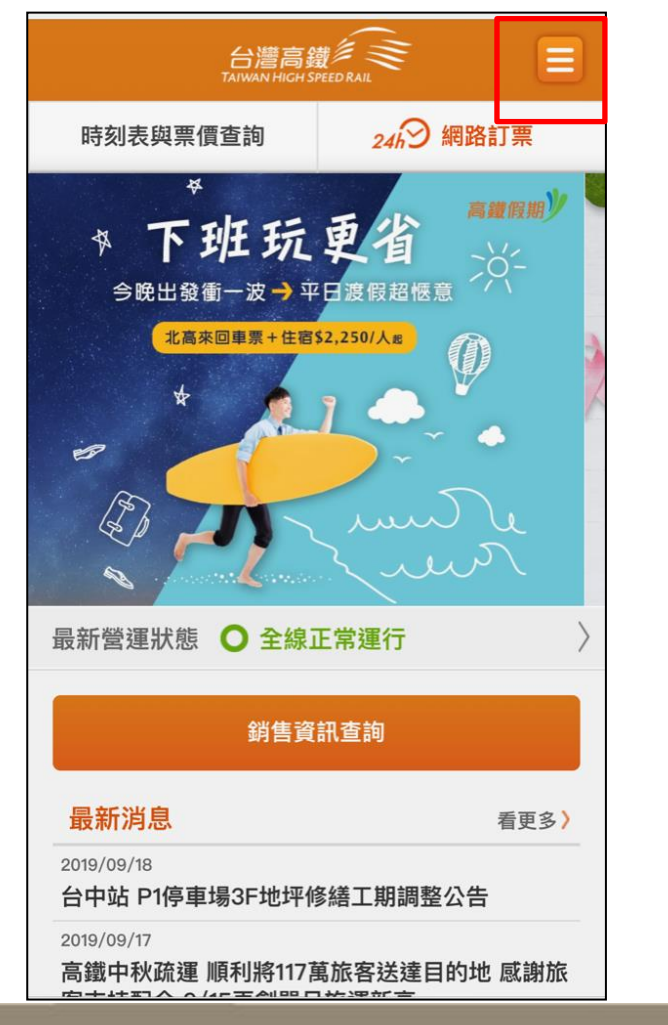

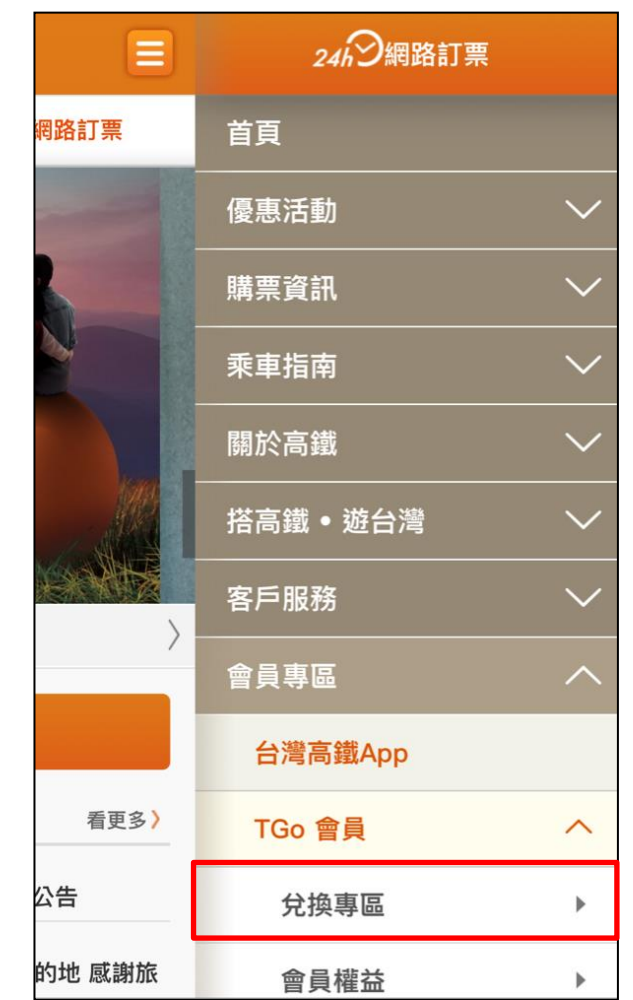

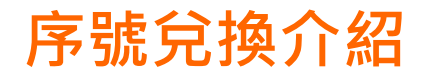

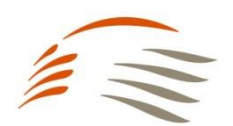

# 【步驟2】 登入TGo會員→點選右上角<u>功能選</u>單→選擇「兌換專區」

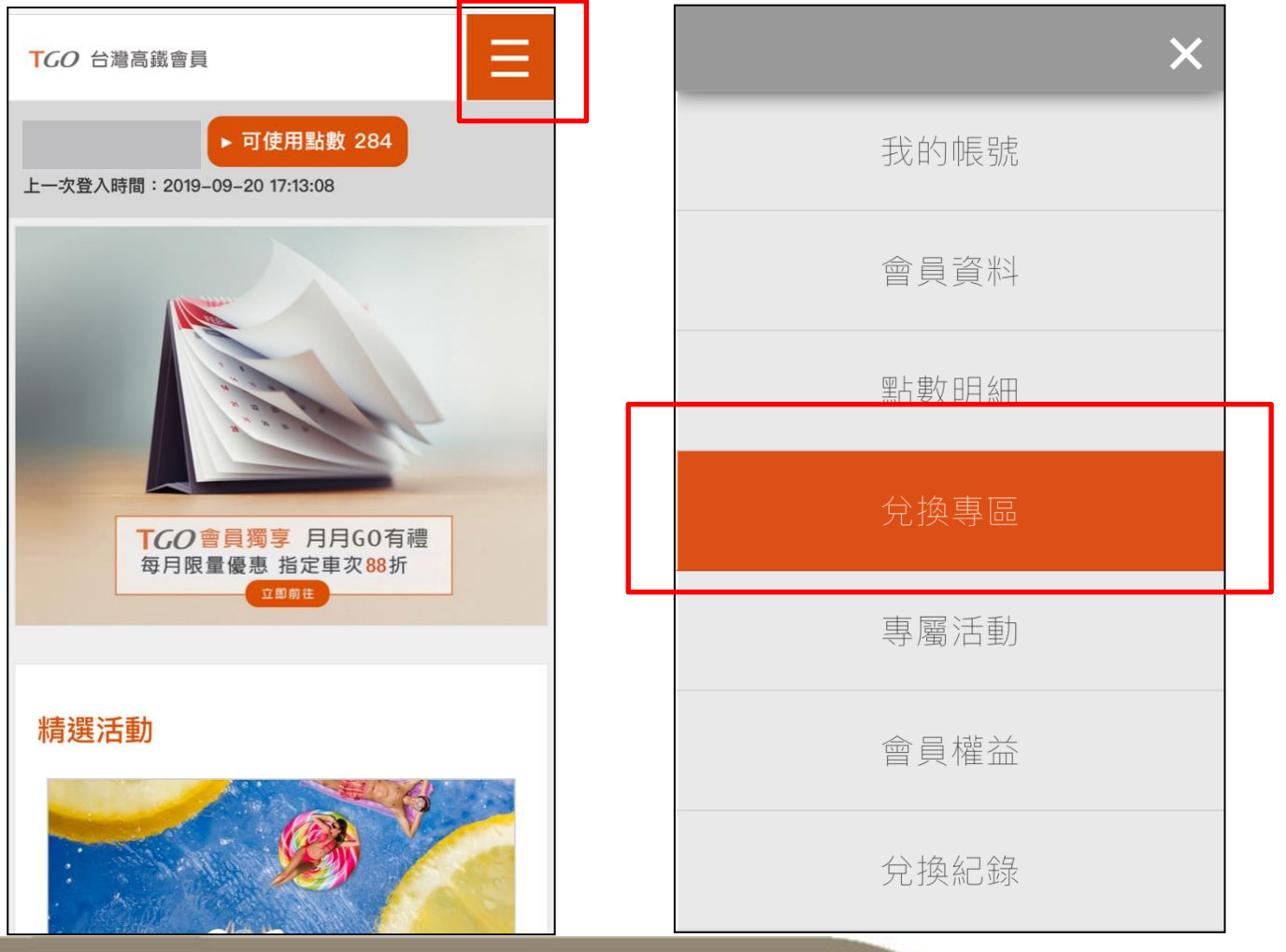

Copyright © Taiwan High Speed Rail Corporation.

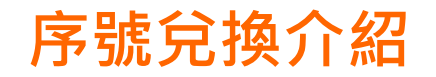

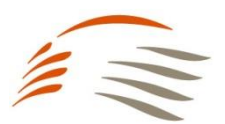

#### 【步驟3】

#### 選擇「序號兌換」→輸入兌換序號(共15碼)→勾選我不是機器人「確認兌換」→即可獲得TGo點數! (可至功能選單選擇「兌換紀錄」→序號兌換紀錄,確認序號是否成功兌換)

|   | TGO 台灣高鐵會員                                       |   | TGO 台灣高鐵會員  |  |
|---|--------------------------------------------------|---|-------------|--|
|   | ▶ 可使用點數 284                                      |   | ▶ 可使用點數 284 |  |
|   | ▶序號兌換                                            |   | ▶兌換紀錄       |  |
|   | 車票換購                                             | - | 車票兌換紀錄      |  |
| L | 序號兌換                                             |   | 序號兌換紀錄      |  |
|   | 序號兌換                                             | _ |             |  |
| 2 | 請輸入序號                                            |   | 序號兌換紀錄      |  |
|   | 輸入時請留意字母大小寫                                      |   |             |  |
|   | 3<br>我不是機器人<br>recAPTCHA<br>THE det<br>4<br>確認兌換 |   | 兄操日期 兄操序弧   |  |
|   |                                                  |   | 坦醌你         |  |